# Northwestern | myHR

# myHR Administration

### Data Lookup: Page Directory

## Accessing myHR Admin Pages

To access myHR Administration, log in with your NetID and NetID Password to one of the following links:

**myHR.northwestern.edu** For real-time data access and all data entry and form printing.

myHRreports.northwestern.edu For running queries (users with myHR Query access); no data entry is allowed.

After logging in:

- 1. Click in the top right corner.
- 2. Select CLASSIC HOME.
- 3. From the Classic Home menu, follow the paths indicated below to use your myHR Admin pages.

### **Summary Pages**

#### **Faculty and Staff Overview**

These pages provide access to *all* of an employee's appointments/salaries at the University, as long as you have access to at least one of them. Only FAC, STF, and NON appointments can be viewed here. For more details, refer to the myHR Data Lookup Guide.

**Appointment Overview** Overview of all of an employee's appointments as long as at least one is within your myHR access.

FACULTY AND STAFF INFORMATION > NW APPOINTMENT OVERVIEW

**Appointment History** Transactional history for all of the employee's appointment/job data, showing changes over time.

FACULTY AND STAFF INFORMATION > NW APPOINTMENT HISTORY

**Current Salary** Overview of all salary information for an employee as long as one paid appointment is within your myHR access. FACULTY AND STAFF INFORMATION > NW CURRENT SALARY

**Salary History** Transactional history for all of the employee's salaries, showing changes over time. FACULTY AND STAFF INFORMATION > NW SALARY HISTORY

### **Individual Data Lookup Pages**

#### **Position Data**

**Position Data** All position information and current incumbent; includes a history of all changes to the Position record over time. ORGANIZATIONAL DEVELOPMENT > POSITION MANAGEMENT > ADD/MAINTAIN POSITIONS > POSITION DATA

**NU Position History** *History of all employees in the position, including entry and exit dates and compensation.* ORGANIZATIONAL DEVELOPMENT > POSITION MANAGEMENT > REVIEW POSITION/BUDGET INFO > NU POSITION HISTORY

**Vacant Budgeted Positions** Search by DeptID to find a list of all active but empty positions in that department. ORGANIZATIONAL DEVELOPMENT > POSITION MANAGEMENT > REVIEW POSITION/BUDGET INFO > VACANT BUDGETED POSITIONS

**Position Funding** View all current and historical funding chartstrings for a position. ORGANIZATIONAL DEVELOPMENT > POSITION MANAGEMENT > ADD/MAINTAIN POSITIONS > POSITION FUNDING-NOT DEPLOYED ORGANIZATIONAL DEVELOPMENT > POSITION MANAGEMENT > ADD/MAINTAIN POSITIONS > POSITION FUNDING (if deployed for entry)

**View Valid Chartstrings** Data for every chartstring including open payroll accounts, approvers, and start/end dates for grants. ORGANIZATIONAL DEVELOPMENT > POSITION MANAGEMENT > REVIEW FUNDING INFO > VIEW VALID CHARTSTRINGS

#### myHR Administration

### Appointment (Job) Data

**Job Data** Complete job information, including a transactional history of all changes to the Job record over time. WORKFORCE ADMINISTRATION > JOB INFORMATION > JOB DATA

**Northwestern Job Summary** Basic job details for anyone at Northwestern, regardless of your security access. WorkForce Administration > Job Information > Review Job Information > Northwestern Job Summary

**Job Summary** Chronological view of all changes to an employee's Job record. WORKFORCE ADMINISTRATION > JOB INFORMATION > REVIEW JOB INFORMATION > JOB SUMMARY

**Employment Info** Current information and salaries for all Job records for an employee, as long as you have myHR access to one. WORKFORCE ADMINISTRATION > JOB INFORMATION > REVIEW JOB INFORMATION > EMPLOYMENT INFO

**Faculty Tenure** *Tenure information for faculty, including current tenure status and tenure clock.* WorkForce Administration > Job Information > Faculty Information > Faculty Tenure

#### **Personal Data**

**Personal Data** Employee's personal information, including date of birth, contact information, and NetID. WORKFORCE ADMINISTRATION > PERSONAL INFORMATION > PERSONAL DATA

**Identification Data** Citizenship information and Visa/Permit data.

WORKFORCE ADMINISTRATION > PERSONAL INFORMATION > CITIZENSHIP > IDENTIFICATION DATA

**Emergency Contacts** Employee-reported emergency contact names and phone numbers.

WORKFORCE ADMINISTRATION > PERSONAL INFORMATION > PERSONAL RELATIONSHIPS > EMERGENCY CONTACT

#### **Paycheck Data**

**Paycheck** Full paycheck information including earnings, deductions, funding chartstrings, and deposit accounts. PAYROLL FOR NORTH AMERICA > PAYROLL PROCESSING USA > VIEW PAYCHECK INFORMATION > PAYCHECK

**Review Self Service Paycheck** Access and print an employee's pay stub in PDF format. PAYROLL FOR NORTH AMERICA > PAYROLL PROCESSING USA > PRODUCE PAYROLL > REVIEW SELF SERVICE PAYCHECK

**Check Year-to-Date** *View an employee's year-to-date earnings totals for the current or past calendar years.* PAYROLL FOR NORTH AMERICA > PERIODIC PAYROLL EVENTS USA > BALANCE REVIEWS > CHECK YEAR-TO-DATE

**Tax Data** Employee's federal and state W-4s and withholding allowances.PAYROLL FOR NORTH AMERICA > EMPLOYEE PAY DATA USA > TAX INFORMATION > UPDATE EMPLOYEE TAX DATA

# **Administrative Functions**

#### Assigning Approvers

Use these pages to maintain the approvers for certain employee HR transactions.

**Reports To** Set approvers for an employee's training requests, Kronos time sheets, Conflict of Interest, and performance evaluations. WORKFORCE ADMINISTRATION > JOB INFORMATION > MAINTAIN APPROVER INFORMATION > REPORTS TO

**Kronos Backup Supervisors** Set up to two backup Kronos approvers for each 6-digit HR Dept ID. WorkForce Administration > Job Information > Maintain Kronos Data > Kronos Backup Supervisors

**Expenses Supervisor** Set primary approver for expense reports submitted via NU Financials. WorkForce Administration > Job Information > Maintain Approver Information > Expenses Supervisor

**Expenses Supervisor Backups** Set up to two backup expense report approvers for each 6-digit HR Dept ID. WorkForce Administration > JOB INFORMATION > MAINTAIN APPROVER INFORMATION > EXPENSES SUPERVISOR BACKUPS

#### **Administrative Functions**

**DCFS and Staff Handbook Attestations** View status of attestations or record a paper attestation that has been received. WORKFORCE ADMINISTRATION > ATTESTATIONS > DCFS AND STAFF HANDBOOK

**Online Directory for Managers** Allows managers to update their employees' information in the Northwestern directory. WORKFORCE ADMINISTRATION > JOB INFORMATION > ONLINE DIR HR

**NetID Coordinator** Set a department's NetID coordinator – the person who receives new hires' NetID information. WORKFORCE ADMINISTRATION > JOB INFORMATION > NETID COORDINATOR

**Job Code Matrix** Grid view of all active Job Codes with the associated information, including pay category and chartstring account. WORKFORCE ADMINISTRATION > JOB INFORMATION > VIEW JOBCODE MATRIX

#### **Position Data/Appointment Forms**

Print Forms by Employee ID Print forms for one or more employee, searching by EmplID.

WORKFORCE ADMINISTRATION > JOB INFORMATION > REPORTS > POSITION/APPOINTMENT BY EMPL (include current funding only) WORKFORCE ADMINISTRATION > JOB INFORMATION > REPORTS > POSITION/APPOINTMENT – DETAIL (to print all historical funding)

**Print Forms by Position Number** Print forms for one or more employee/position, searching by Posn Number.

ORGANIZATIONAL DEVELOPMENT > POSITION MANAGEMENT > POSITION REPORTS > POS/APPT FORM BY POSITION (current funding only) ORGANIZATIONAL DEVELOPMENT > POSITION MANAGEMENT > POSITION REPORTS > POS/APPT FORM BY POS-DETAIL (all historical funding)

### Other myHR Admin Pages (availability depends on completed training and security access)

#### **Temporary Employee Data**

For access to enter/edit information on these pages, proper security authorization and the **HRS103** training class is required.

**Temp Panel** Update Job Code, Salary, or Supervisor; terminate temporary employees.

WORKFORCE ADMINISTRATION > JOB INFORMATION > TEMPORARY ASSIGNMENTS > TEMP PANEL

**Temp Funding** View/change the funding chartstrings for temporary employees. WORKFORCE ADMINISTRATION > JOB INFORMATION > TEMPORARY ASSIGNMENTS > TEMP FUNDING

**Temp Payroll Journals** View/enter payroll correction journals for temporary employees. WorkForce Administration > Job Information > Temporary Assignments > Enter Journals-TEMP

**ERISA Hours** Track ERISA-eligible hours worked by a temporary employee in the last 12 months.

WORKFORCE ADMINISTRATION > JOB INFORMATION > ERISA HOURS

#### **Additional Pay Processing**

These pages are available only after taking the **HRS107** training course.

Additional Pay Request View and enter additional pay requests for employees.

PAYROLL FOR NORTH AMERICA > EMPLOYEE PAY DATA USA > ADDITIONAL PAY REQUEST

Additional Pay Payment History View online additional pay payments that have been processed and paid out.

PAYROLL FOR NORTH AMERICA > EMPLOYEE PAY DATA USA > ADDITIONAL PAY PAYMENT HISTORY

Additional Pay Assign Approver Add or modify additional pay department approvers (available to existing approvers) PAYROLL FOR NORTH AMERICA > EMPLOYEE PAY DATA USA > ADDITIONAL PAY ASSIGN APPROVER

#### **Query Reporting**

These pages should be accessed in the myHR Reporting database only; queries cannot be run in the regular myHR website. Access to queries requires security authorization.

**Query Viewer** Run existing public queries created by myHR and other query users.

REPORTING TOOLS > QUERY > QUERY VIEWER

Query Manager Create, edit, and run private and public queries

REPORTING TOOLS > QUERY > QUERY MANAGER

### **Additional Information**

- myHR Help: myHRhelp@northwestern.edu, 847-467-4800
- myHR Landing Page (login links, system notices): www.northwestern.edu/myhr
- myHR Administration Website (job aids, system codes): www.northwestern.edu/hr/managers-administrators/myhradministration